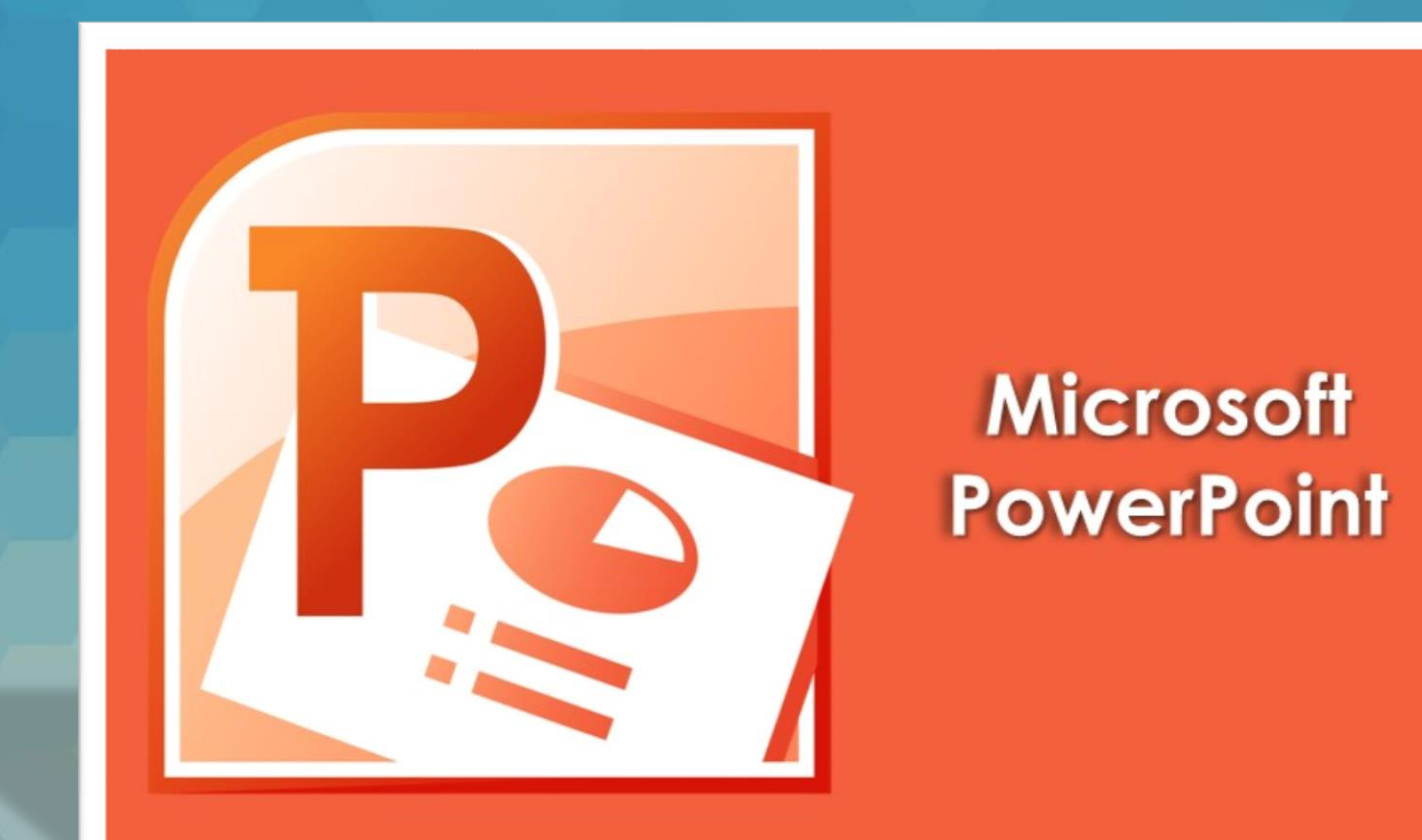

## Lecția 6 Efecte aplicate diapozitivelor

# 6.1. Animația textului și a imaginilor unui diapozitiv

 Animația este o metodă grozavă de a vă concentra pe punctele importante ale prezentării, de a controla fluxul de informații și de a spori interesul audienței. Aveți posibilitatea să aplicați efecte pe text sau pe obiecte (imagini, grafice, tabele).

#### • Există patru tipuri diferite de animații în PowerPoint 2010:

- Efectele de intrare. De exemplu, este posibil să faceți un obiect să se estompeze, să traverseze diapozitivul venind dintr-o parte sau să sară în diapozitiv.
- Efectele de ieşire. Printre aceste efecte se numără ieşirea unui obiect de pe diapozitiv, dispariția din diapozitiv sau să facă o spirală în exteriorul diapozitivului.
- Efectele de evidenţiere. Printre exemplele acestor efecte se numără micşorarea sau mărirea în dimensiune, modificarea culorii sau învârtirea în jurul axei obiectului respectiv.
- Efecte de mişcare. Este posibil să utilizați aceste efecte pentru a deplasa un obiect în sus sau în jos, la stânga sau la dreapta sau conform unui model circular sau în stea (printre alte efecte).

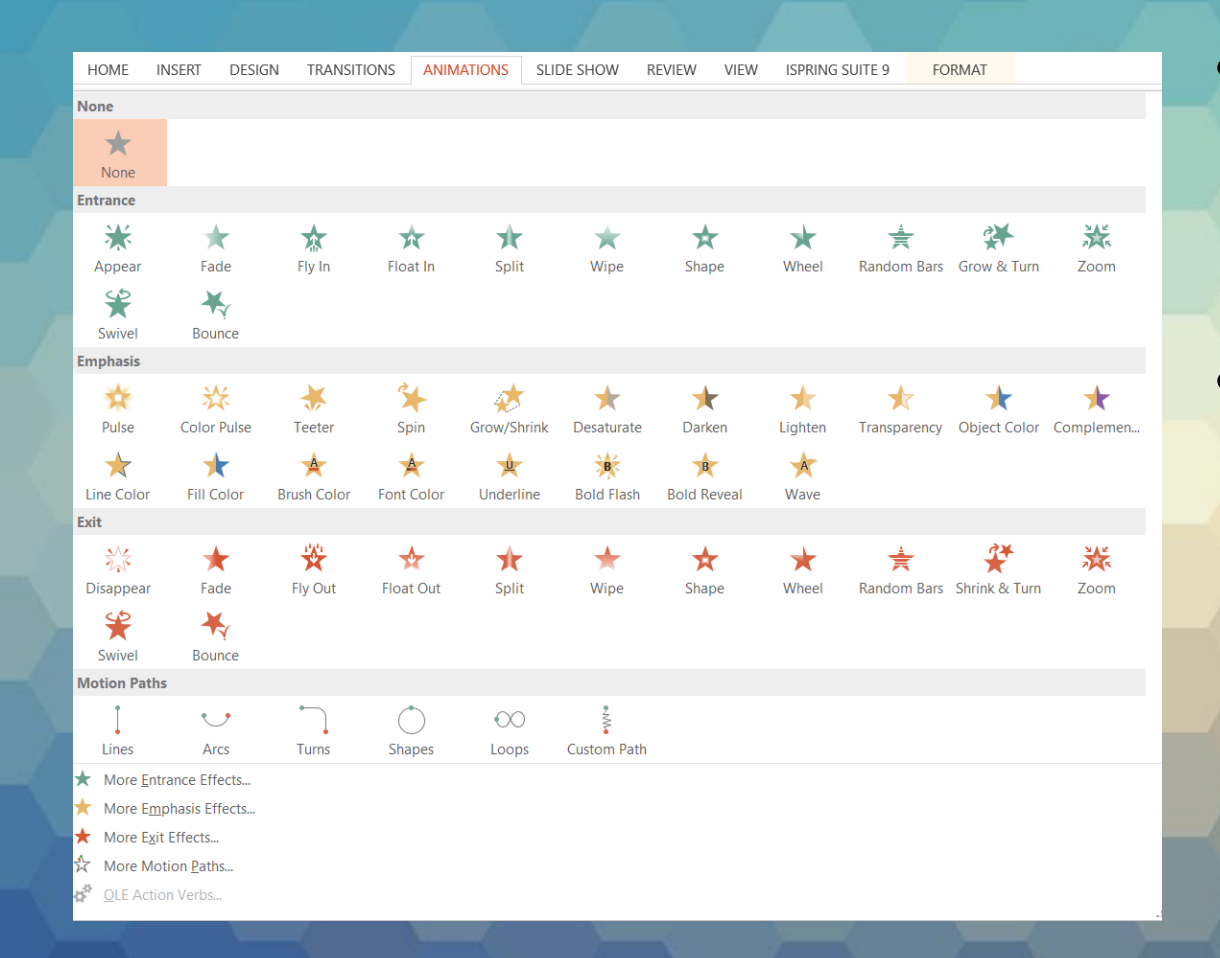

 Este posibil să utilizați orice tip de animație în mod de sine stătător sau să combinați mai multe efecte.

 Pentru a aplica o animaţie, selectaţi obiectul pe care doriţi să îl animaţi şi apăsaţi butonul
 ▼ din tab-ul Animation (Animaţii). Se va deschide lista cu animaţii disponibile, structurate pe cele 4 categorii, din care alegeţi animaţia dorită.  Dacă în lista derulantă nu apare efectul dorit, apăsați unul din butoanele din josul listei, ce oferă mai multe animații în fiecare categorie.

| Change Exit Effect                                                                                                    | ?                                                                                                    | × | Change Motion Path                                                                                                    | ?                                                                                                    | ×   | 0 | Change Entrance Ef                                                                                                    | ffect ?                                                                                                    | × | Change Emphasis Effect                                                                                                    | ? ×                                                                                                    |
|----------------------------------------------------------------------------------------------------|----------------------------------------------------------------------------------------------------|---|----------------------------------------------------------------------------------------------------|----------------------------------------------------------------------------------------------------|-----|---|----------------------------------------------------------------------------------------------------|----------------------------------------------------------------------------------------------------|---|----------------------------------------------------------------------------------------------------|----------------------------------------------------------------------------------------------------|
| Basic                                                                                                    |                                                                                                    | ^ | Basic                                                                                                    |                                                                                                    | ^   |   | Basic                                                                                                    |                                                                                                    | ^ | Basic                                                                                                    |                                                                                                    |
| <ul> <li>★ Blinds</li> <li>★ Checkerboard</li> <li>★ Diamond</li> <li>★ Dissolve Out</li> <li>★ Peek Out</li> <li>★ Random Bars</li> <li>★ Strips</li> <li>★ Wheel</li> </ul> | <ul> <li>★ Box</li> <li>★ Circle</li> <li>★ Disappear</li> <li>★ Fly Out</li> <li>★ Plus</li> <li>★ Split</li> <li>★ Wedge</li> <li>★ Wipe</li> </ul> |   | <ul> <li>4 Point Star</li> <li>6 Point Star</li> <li>Circle</li> <li>Diamond</li> <li>Football</li> <li>Hexagon</li> <li>Parallelogram</li> <li>Right Triangle</li> </ul> | <ul> <li>5 Point Star</li> <li>8 Point Star</li> <li>Crescent Moon</li> <li>Equal Triangle</li> <li>Heart</li> <li>Octagon</li> <li>Pentagon</li> <li>Square</li> </ul> |     |   | <ul> <li>Appear</li> <li>Box</li> <li>Circle</li> <li>Dissolve In</li> <li>Peek In</li> <li>Random Bars</li> <li>Strips</li> <li>Wheel</li> </ul> | <ul> <li>★ Blinds</li> <li>★ Checkerboard</li> <li>★ Diamond</li> <li>★ Fly In</li> <li>★ Plus</li> <li>★ Split</li> <li>★ Wedge</li> <li>★ Wipe</li> </ul> |   | <ul> <li>★ Fill Color</li> <li>★ Grow/Shrink</li> <li>★ Spin</li> <li>Subtle</li> <li>B Bold Flash</li> <li>★ Complementary Color</li> <li>★ Contrasting Color</li> <li>★ Desaturate</li> </ul> | <ul> <li>▲ Font Color</li> <li>★ Line Color</li> <li>★ Transparency</li> <li>★ Brush Color</li> <li>★ Complementary Color 2</li> <li>★ Darken</li> <li>★ Lighten</li> </ul> |
| Subtle<br>Contract                                                                                                    | ★ Fade                                                                                                    |   | Lines Curves                                                                                                    | Arc Left                                                                                                    |     |   | Subtle<br>Expand                                                                                                    | ★ Fade                                                                                                    |   | Object Color     B Underline                                                                                                    | ★ Pulse                                                                                                    |
| Moderate<br>★ Basic Zoom<br>★ Collapse<br>★ Float Up<br>★ Sink Down<br>★ Stretchy                                                                                             | <ul> <li>★ Center Revolve</li> <li>★ Float Down</li> <li>★ Shrink &amp; Turn</li> <li>★ Spinner</li> </ul>                                            | e | <ul> <li>Arc Right</li> <li></li></ul>                                                                                                    | <ul> <li>Arc Up</li> <li>Bounce Right</li> <li>Curvy Right</li> <li>Diagonal Down Right</li> <li>Down</li> <li>Heartbeat</li> </ul>                                     | ght |   | Moderate<br>Basic Zoom<br>Compress<br>Float Up<br>Rise Up<br>Stretch                                                                              | <ul> <li>★ Center Revolve</li> <li>★ Float Down</li> <li>★ Grow &amp; Turn</li> <li>★ Spinner</li> </ul>                                                    | 1 | Moderate<br>★ Color Pulse<br>★ Shimmer<br>Exciting<br>★ Blink<br>★ Wave                                                                                                    | <ul> <li>★ Grow With Color</li> <li>★ Teeter</li> <li>B Bold Reveal</li> </ul>                                                                                              |
| Preview Effect                                                                                                    | ОК Са                                                                                                    | ✓ | └── Left<br>✓ <u>P</u> review Effect                                                                                                    | ⊷ Right<br>ОК Са                                                                                                    | ✓   |   | Preview Effect                                                                                                    | OK Can                                                                                                    | ✓ | Preview Effect                                                                                                    | OK Cancel                                                                                                    |

- După ce aplicați o animație unui obiect sau unui text, elementele animate sunt etichetate pe diapozitiv cu o etichetă numerotată ce nu se imprimă, afişată lângă text sau obiect.
- Acest număr va arăta ordinea de apariție a obiectelor animate.

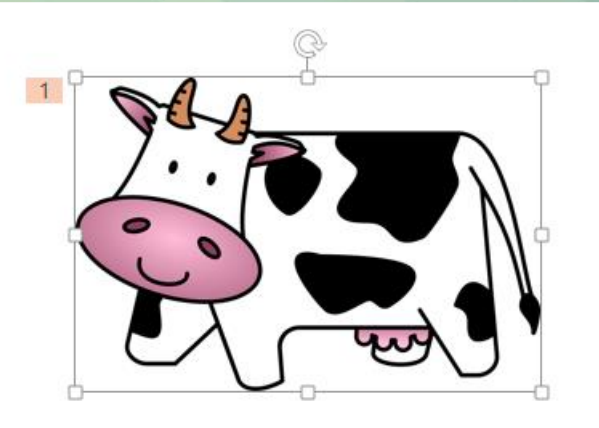

- După aplicarea animațiilor, acestea pot fi particularizate. Astfel, butonul Effect options (Opțiuni efecte) oferă opțiuni legate de direcția animației.
- Secțiunea Timing (Sincronizare) oferă următoarele opțiuni:
  - Start (Pornire) alegeți când doriți să înceapă animația obiectului respectiv
    - La un click de mouse opțiunea On Click
    - Odată cu precedentul obiect anumat opțiunea With Previous (cu precedentul)
    - o ia un anumit interval de timp după precedentul obiect animat opțiunea After Previous (După precedentul)
  - Duration setați durata redării animației prin introducerea numărul de secunde dorit în caseta corespunzătoare.
  - Delay (întârziere) setați întârzierea înainte de începutul unei animații prin introducerea numărul de secunde dorit în caseta corespunzătoare.
  - Reorder Animation (Reordonare animație) modificați ordinea animațiilor
    - Move Earlier (Mutare mai devreme) mută o animație înaintea altei animații
    - Move Later (Mutare maî târziu) mută o animație după altă animație

- Pentru a vizualiza efectele de animaţie aplicate, apăsaţi butonul Preview (Examinare)
- Puteți modifica și alte opțiuni ale efectelor de animație apăsând butonul Animation Pane (Panou Animație) care oferă informații despre ordinea, tipul și durata animațiilor.
- Apăsarea butonului Play (Redare) va prezenta animaţiile în ordinea apariţiei lor. Executarea unui click dreapta pe un efect de animaţie oferă opţiuni legate de sincronizarea efectelor.
- Pentru a şterge un efect animat executaţi click dreapta să îl ştergeţi şi alegeţi opţiunea Remove (Eliminare).

| Animation Pane 📑 🗙 |                      |                        |      |   |   |  |  |
|--------------------|----------------------|------------------------|------|---|---|--|--|
| ₽                  | PI                   | ay From                |      | - | Ŧ |  |  |
| 1                  | ★                    | Picture 3              |      |   | • |  |  |
| J                  | Ð                    | Start On C             | lick |   |   |  |  |
|                    | Start With Previous  |                        |      |   |   |  |  |
| (                  | Start After Previous |                        |      |   |   |  |  |
|                    |                      | Effect Options         |      |   |   |  |  |
|                    |                      | Timing                 |      |   |   |  |  |
|                    |                      | Hide Advanced Timeline |      |   |   |  |  |
|                    |                      | <u>R</u> emove         |      |   |   |  |  |
|                    |                      |                        |      |   |   |  |  |

### 6.2. Tranziția diapozitivelor

Lista efectelor de tranzitie disponibile

- Tranziţiile între diapozitive sunt efectele de animaţie care au loc în vizualizarea Slide Show (Expunere diapozitive) atunci când vă deplasaţi de la un diapozitiv la altul în timpul prezentării. Aveţi posibilitatea să controlaţi viteza, adăugaţi sunet şi chiar să particularizaţi proprietăţile efectelor de tranziţie.
- Pentru a adăuga un efect de tranziţie, în fila Transitions (Tranziţii), apăsaţi butonul ▼.

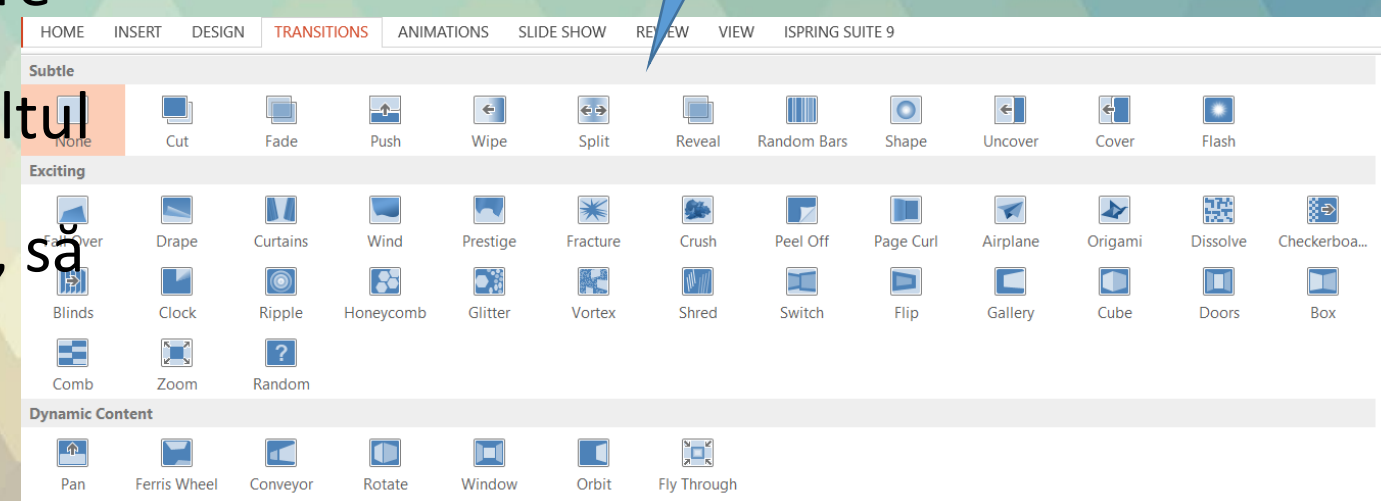

- Din lista derulantă se selectează efectul dorit. în mod implicit, acesta este aplicat diapozitivului selectat. Dacă doriți ca acest efect să fie aplicat întregii prezentări apăsați butonul Apply to All (Se aplică pentru toate) după ce ați selectat efectul dorit.
- Există anumite opțiuni care pot fi particularizate cu privire la tranziția aplicată diapozitivelor. Aceste opțiuni sunt:
  - Stabilirea direcției tranziției prin apăsarea butonului Effect Options (Opțiuni efecte)
  - Aplicarea unui sunet care să însoțească tranziția Sound (Sunet)
  - Stabilirea duratei tranziției Duration (Durata)
  - Modul de rulare a diapozitivelor
    - la un click de mouse opţiunea On mouse click (Când se face click cu mausul)
    - în mod automat după un număr de secunde (pe care îl introduceți dumneavoastră) - opțiunea After (După)
- Pentru a vizualiza efectele de tranziţie alese, apăsaţi butonul Preview (Examinare)
- Ștergerea efectelor de tranziție se realizează alegând din lista de tranziții varianta None (Fără).

| Sound: [N    | o Sound] | *      | Advance Slide     |  |  |  |  |
|--------------|----------|--------|-------------------|--|--|--|--|
| 🕒 Duration:  | 01,00    | *<br>* | On Mouse Click    |  |  |  |  |
| 🗔 Apply To A |          |        | After: 00:00,00 ‡ |  |  |  |  |
| Timing       |          |        |                   |  |  |  |  |

## •Sfârșitul lecției 6